# 科技成果登记用户使用手册

一、业务简介

科技成果登记是促进科技成果转化的一项重要工作,根据《广东省促进科技成果转化条例》、《广东省人民政府办公厅关于进一步促进科技成果转移转化的实施意见》以及省科技 厅相关工作要求,将科技成果登记业务纳入广东省科技业务管理阳光政务平台统一管理,并 与科技计划项目的验收情况相关联。

科技成果登记分为两种情况,一是系统中项目的登记,通过阳光政务平台申报立项的项目,项目验收时需同时开展科技成果登记工作;二是非系统中项目(计划外项目),可自愿选择通过阳光政务平台开展科技成果登记工作。

| 用户角色     | 工作内容               |
|----------|--------------------|
| 项目负责人    | 新增、填写修改、提交、删除成果登记; |
|          | 查询本人填报的成果登记;       |
|          | 下载、打印成果登记纸质材料;     |
| 二级部门管理员  | 审核、退回修改成果登记;       |
|          | 查询其二级部门下的成果登记;     |
| 单位管理员    | 审核、退回修改成果登记;       |
|          | 查询其单位下的成果登记;       |
|          | 导出成果登记公示信息;        |
| 登记点      | 审核、退回修改成果登记;       |
|          | 批复、退回未批复成果登记;      |
|          | 导出成果登记公示信息;        |
|          | 查询其审核批复的成果登记;      |
| 主管部门     | 查询辖下单位的成果登记;       |
| 省科技厅业务处室 | 查询所管省级科技计划项目的成果登记; |
| 科管处      | 查询所有成果登记;          |

二、用户角色及功能

## 三、业务流程

(一)系统中项目的科技成果登记

省级科技计划项目成果登记流程

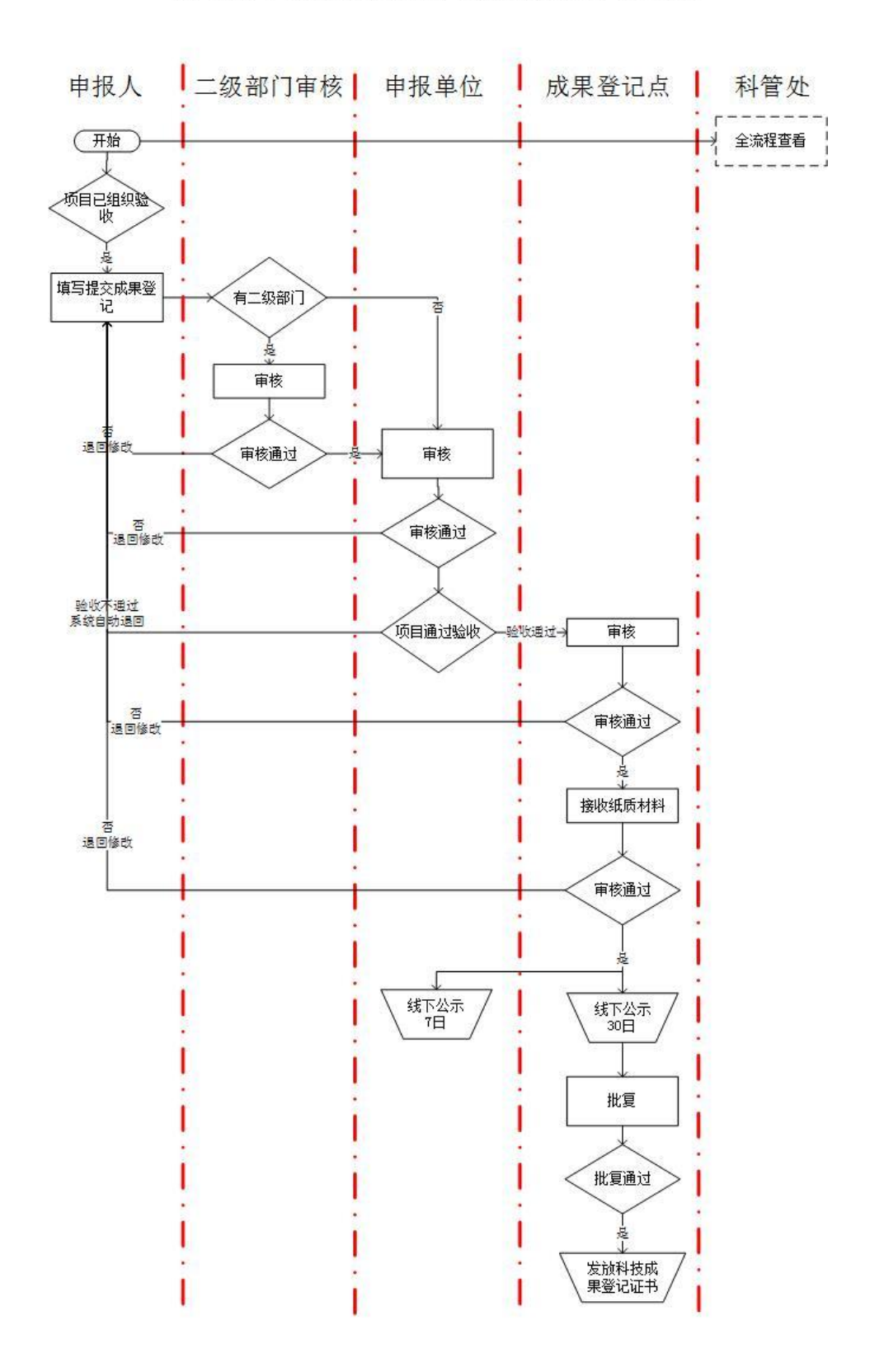

(二)系统外项目的科技成果登记

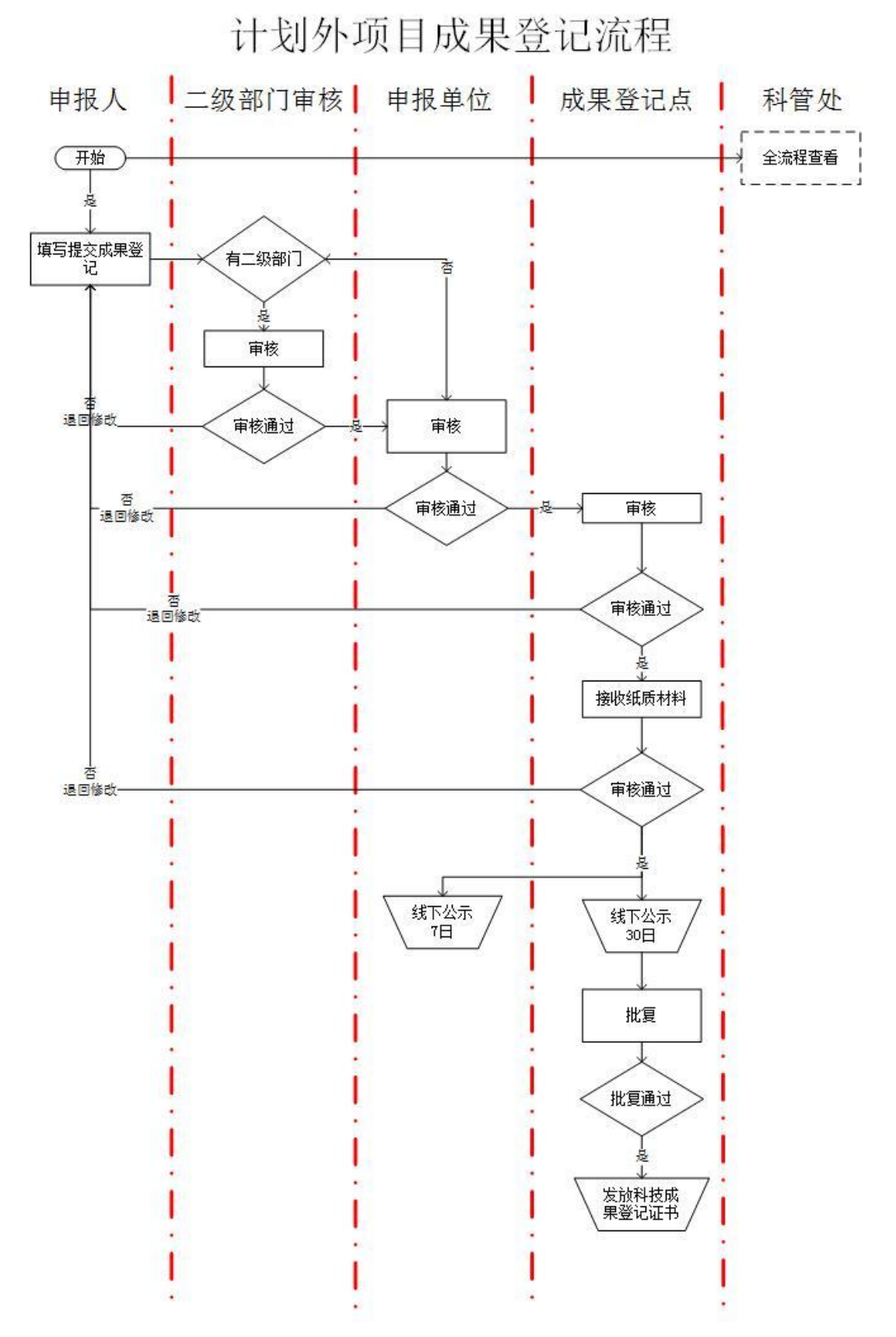

四、操作说明

(一) 填写提交

项目负责人登陆系统,进入"过程管理——成果登记——成果登记申请或查询"菜单。
 ----系统中项目,已完成验收评审环节,系统自动生成一条成果登记信息,直接通过该项目操作列的"成果登记修改/提交"填写成果登记申请表。
 系统处项目,点表"新增计划处项目成果登记"值报成果登记申请表。

| 余坈夘坝日, | いし しんしょう しんしょう しんしょ しんしょ | 利增11划21°坝日风禾豆比 | 與抓成禾豆に甲頃衣 |  |
|--------|----------------------------------------------------------------------------------------------------|----------------|-----------|--|
| P      |                                                                                                    |                |           |  |

|          | 首页!            | 申报管理  | 过程管理               | 信用管理                       | 系统管理    | L S    | 询/投诉    | 公示信息     | 主菜单       |                 |                 | (●当前有:  | (7)条工作提醒                |
|----------|----------------|-------|--------------------|----------------------------|---------|--------|---------|----------|-----------|-----------------|-----------------|---------|-------------------------|
| <u>V</u> | 2项项目查询         | 成果登记  | 2 合同管              | 理 执行管理                     | 项目变更    | 项目验    | 收 项目    | 终止       |           |                 |                 |         |                         |
| 温        | 馨提示:           | 成果登记  | 日申请或查询             |                            |         |        |         |          |           |                 |                 |         |                         |
| 1.       | 省级科技计划         | 项目成果登 | 记须在项目验收<br>登记说明》文# | 2通过后,成果登记<br><sup>当.</sup> | 点才可以进行审 | 「核、受理、 | 批复。详细济  | 程可下载包《科技 | 成果登记用户使用手 | <del>册</del> 》。 |                 |         |                         |
|          | Allow 1 aloneo |       | <u></u>            |                            |         |        |         |          |           |                 |                 |         |                         |
|          |                |       |                    |                            |         | ■是i    | 否默认隐藏 障 | !藏提示 ☆   |           | -               |                 |         |                         |
| 同        | 就果登记列表         |       |                    |                            |         |        |         |          |           | 新               | <b>'增(省科技</b> 厅 | 〒计划以外): | 面目成果登记                  |
| 号        | 成果登记           | 名称    | 成果来源               | 项目名称                       | 是否验收通过  | 立项年度   | 成果类型    | 成果登记号    | 成果登记状态    | 成果结论            | 审核意见            | PDF文件   | 操作                      |
| 1        | 下达金额小于         | 100   | 级科技计划项<br>目成果      | 下达金额小于100                  | 否       | 2018   | 软科学     |          | 填写中       |                 | 查看              | ▲ 查看    | ■ 成果登记<br>提交/修改<br>業 删除 |
|          |                | g     | 级科技计划项             | 科技计划平台类<br>措板专题2018-评      | 否       | 2018   |         |          | 待道宫       |                 |                 |         |                         |

 选择成果登记类型,同意《科技成果登记与信息公开知情同意书》,进入成果登记填写 页面。

注意:不同的成果登记类型所对应的登记表格式及逻辑控制有所区别,且选择之后不可 修改,请慎重选择。

| 序号 | 成果登记名称    | 成果来源           | 项目名称                           | 是否验收通过 | 立项年度  | 成果类型         | 成果登记号 | 成果登记状态 | 成果结论 | 审核意见 | PDF文件 | 操作                                                      |   |
|----|-----------|----------------|--------------------------------|--------|-------|--------------|-------|--------|------|------|-------|---------------------------------------------------------|---|
| 1  | 下达金额小于100 | 省级科技计划项<br>目成果 | 下达金额小于100                      | 选择同    | 果登记类型 |              | (     | 3 填写中  |      | 查看   | ▲ 查看  | <ul> <li>□ 成果登记</li> <li>提交/修改</li> <li>※ 删除</li> </ul> |   |
| 2  |           | 省级科技计划项<br>目成果 | 科技计划平台类<br>模板专题2018-评<br>审数据7  |        |       | 软科学          |       | 待填写    |      |      |       | 分析增                                                     | 1 |
| 3  |           | 省级科技计划项<br>目成果 | 科技计划平台类<br>模板专题2018-评<br>审数据11 |        |       | 应用技术<br>基础理论 |       | 待填写    |      |      |       | ☑新增                                                     |   |
| 4  |           | 省级科技计划项<br>目成果 | 科技计划平台类<br>模板专题2018(下<br>达)    | -      |       |              |       | 待填写    |      |      |       | ☑新增                                                     | 0 |
| 5  |           | 省级科技计划项<br>目成果 | 科技计划平台类<br>模板专题2018-评          | 否      | 2018  |              |       | 待填写    |      |      |       | ■新増                                                     |   |

 填写成果登记,填写检查通过后点击"提交"按钮,提交该成果登记至二级部门(如有) 或申报单位审核。
 注意:系统中项目,要求先提交成果登记表,才可以提交项目验收书。

|                 |            | 科技/<br>(软科学 | 成果登记表<br>•类科技成果 ) |           |            | 版平亏:              |
|-----------------|------------|-------------|-------------------|-----------|------------|-------------------|
| 科技成果登记与信息公开知情同意 | 制 成果概况     | 第一完成单位情况    | 评价委员会名单           | 课题立项、评价情况 | 成果合作完成单位情况 | $\langle \rangle$ |
| <b></b>         | 检查通过       |             |                   | C<br>2    | ×          |                   |
| * 成果名称:         | 1:所有检查全部合格 |             |                   |           |            |                   |
| 关键词:            |            |             |                   |           |            |                   |
| *成果体现形式:        |            |             |                   |           |            |                   |
| *成果水平:          |            |             |                   |           |            |                   |
| *研究形式:          |            |             |                   |           |            |                   |
| 学科分类:           | 14         |             | 40                |           |            |                   |
| 山岡公米・           | 24         |             | 45                |           |            |                   |

(二) 二级部门、申报单位审核

 二级部门审核(当项目负责人在二级部门下,成果登记需二级部门审核通过后才提交到 单位审核)。

进入"过程管理——成果登记——成果登记审核"菜单,点击"审核"操作,进入审核 页面。

二级部门可选择"审核通过"或"退回修改";当选择"审核通过",则成果登记提交 到单位审核;当选择"退回修改",则成果登记退回到项目负责人进行修改。

| 首                    | 页 申报管理                                                                            | 过程管理 系统                           | 统管理 咨询/投诉                  | 主菜单                                                 |                                   |                                    |                                                                   |                   | ◆)当前有                                                     | f:(5)条工作提醒                                   |
|----------------------|-----------------------------------------------------------------------------------|-----------------------------------|----------------------------|-----------------------------------------------------|-----------------------------------|------------------------------------|-------------------------------------------------------------------|-------------------|-----------------------------------------------------------|----------------------------------------------|
| 绩效                   | 文管理 合同管理                                                                          | 拨款管理 执行管理                         | 理 项目变更 项目驱                 | 成                                                   | 果登记                               |                                    |                                                                   |                   |                                                           |                                              |
| 查询                   | 条件: 成果名称 🔻                                                                        |                                   | 单位名称 🔻                     | 成。                                                  | 果登记审核                             | •                                  |                                                                   |                   |                                                           | 隐藏查询                                         |
|                      |                                                                                   |                                   |                            |                                                     |                                   |                                    |                                                                   |                   |                                                           |                                              |
|                      |                                                                                   |                                   |                            | 查询                                                  | 取消                                |                                    |                                                                   |                   |                                                           |                                              |
| 核通                   | 过退回修改展开表头                                                                         | 定制 <sup>×</sup>                   |                            | 查询                                                  | 取消                                |                                    | 14 44 PF 即                                                        | 勝至 1              | 跳转 共1页/3                                                  | 3 条记录 10 、                                   |
| 核通                   | 过<br>退回修改<br>成果名称 \$                                                              | <sub>定制</sub> ×<br>省级科技计划项目       | 项目名称                       | 查 询<br>成果登记类                                        | 取 消 申报单位                          | 申报人                                | □4 ≪ >> >□ 跳<br>成果登记状态                                            | (转至 1 )<br>批复结果   | 3.34 共1页/3<br>审核意见                                        | 3 条记录 10 、<br>操作                             |
| 核通<br>[              | 过〕 退回修改 展开表头<br>成果名称 \$<br>项目成果1234                                               | 定制 <sup>8</sup><br>省級科技计划項目<br>是  | 项目名称<br>科技-ca登录092802 ( 空数 | <ul> <li>查 询</li> <li>成果登记类</li> <li>软科学</li> </ul> | 取 消<br>型 申报单位<br>百变小樱魔法棒          | 申报人                                | I4 (4) ▷> ▷ □ ○<br>成果登记状态<br>待二级部门管                               | (時至 1 )<br>批复结果   | 第3章 共1页/:<br>审核意见<br>查看                                   | 3 余记录 10 、<br>操作<br>审核                       |
| 核通)<br>[<br>[<br>2 [ | <ul> <li>过 退回修改 展开表头</li> <li>成果名称 \$</li> <li>项目成果1234</li> <li>*成果名称</li> </ul> | <ul> <li>売制 *</li> <li></li></ul> | 项目各称<br>科技-ca登录092802(空数…  | 查 词<br>成果登记类<br>软科学<br>基础理论                         | 取 消<br>申报单位<br>百变小樱魔法棒<br>百变小樱魔法棒 | <b>申报人</b><br>县区-项目负责人<br>县区-项目负责人 | <ul> <li>I ( ( ) → ) 前</li> <li>成果登记状态</li> <li>待二级部门管</li> </ul> | 《转至 1 】 】<br>批复结果 | <ul> <li>3.3.3.3.3.3.3.3.3.3.3.3.3.3.3.3.3.3.3.</li></ul> | 3 条记录 10 · · · · · · · · · · · · · · · · · · |

| × 4983=1 . | 1       | 2                  | 2  |  |
|------------|---------|--------------------|----|--|
| 大雄问,       | 1       | Z                  | 5  |  |
| 成果体现形式:    | 论文      |                    |    |  |
| 成果水平:      | 国际先进    |                    |    |  |
| 研究形式:      | 与企业合作   |                    |    |  |
| 学科分类:      | 12      | 23                 |    |  |
| 中图分类:      | 34      | 45                 |    |  |
| 战略性新兴产业:   | 新一代信息技术 |                    |    |  |
|            |         | 添加至常用意见箱 编辑常用意见    | 箱  |  |
|            |         | 添加至常用意见箱    编辑常用意见 | AA |  |

#### 2. 申报单位审核

进入"过程管理——成果登记——成果登记审核"菜单,点击"审核"操作,进入审核页面。

申报单位可选择"审核通过"或"退回修改";当选择"审核通过",则成果登记提交 到成果登记点审核;当选择"退回修改",则成果登记退回到项目负责人进行修改。

| 首页      | 申报管理              | 立项管理 技   | 术合同 过程管理           | 系统管理  | 咨询/投诉   | ; 主菜单              |                    |       | ❹≝     | 铺有:( <b>16)</b> 条工作 | 提醒  |
|---------|-------------------|----------|--------------------|-------|---------|--------------------|--------------------|-------|--------|---------------------|-----|
| 绩效管理    | 立项项目查询            | 合同管理 执行  | 行管理 项目变更 邛         | 面目验收  | 项目终止 1  | 成果登记               |                    |       |        |                     |     |
| 查询条件:   | 成果名称 ▼            |          | 单位名称 🔻             |       | 申报      | 成果登记审核<br>成果登记查询 — |                    |       |        | 隐藏                  | 直询  |
|         |                   |          |                    |       |         |                    |                    |       |        |                     |     |
|         |                   |          |                    | 自问    | 取消      |                    |                    |       |        |                     |     |
| 亥通过 [ ] | <b>退回修改</b> 展开表头定 | 制 *      |                    |       |         |                    | 4 ≪ ≫ ≯            | 跳转至 1 | 跳转 共   | 1页/1条记录 1           | 0 - |
|         | 成果名称⇔             | 省级科技计划项目 | 项目名称               | 成果登记类 | 申报单位    | 申报人                | 成果登记状态             | 批复结果  | 审核意见   | 操作                  |     |
| 回项目     | 成果1234            | 是        | 科技-ca登录092802 ( 空数 | 软科学   | 百变小樱魔法棒 | 县区-项目负责人           | 待申报单位审核            |       | 查看     | 审核                  |     |
|         |                   |          |                    |       |         |                    | 14 44 <b>35</b> 31 | 鄒結至 1 | Skte # | 1 页/1 条记录 1         | 0 - |

友情链接:科研之友 主管:广东省科学技术厅 技术支持电话:020-83163338 邮箱:gdpro@gdstc.gov.cn 粤ICP备05018469 技术支持:广东省科技创新监测研究中心,广东金科信息网络中心有限责任公司, 委瑞思软件(深圳)有限公司

(三)成果登记点审核、受理、批复

前提:对于省级科技计划项目成果登记,必须相关项目在系统中通过验收后,成果登记点才可以对该成果登记进行审核。如果相关项目验收不通过,系统自动将该成果登记退回到项目负责人修改。

1. 单位审核通过后,成果登记点审核成果登记。

进入"过程管理——成果登记——成果登记审核"菜单,点击"审核"操作,进入审核 页面。

成果登记点可选择"审核通过"或"退回修改";当选择"审核通过",则成果登记提 交到成果登记点接收纸质材料;当选择"退回修改",则成果登记退回到项目负责人进 行修改。

| 首页                       | 过程管理            | 系统管理            | 公示信息                |                 |           |       |     |        |      |        |        | Ф    | 当前有:()翁  | K工作提醒  |
|--------------------------|-----------------|-----------------|---------------------|-----------------|-----------|-------|-----|--------|------|--------|--------|------|----------|--------|
| 成果登记<br>成果登记审核<br>成果登记查询 | <b>吉</b> 称 •    |                 | 单位名称                | ·               |           | 申报人   | ·•· |        |      | 成果状态   | •      | 所有   |          | ▶隐藏查询☆ |
|                          | ]               |                 |                     | ±               | <b>ii</b> | 取消    |     |        |      | 044477 |        |      | T. 6 617 |        |
| 慶收紙质材料<br>成果名称 ↑         | 核通过 退<br>省级科技计划 | 回修改 退回到未批集 项目名称 | 2 批量导出公示信<br>单位提交时间 | 展开表头定制 * 验收通过时间 | 成果登记      | 申报单位  | 申报人 | 成果登记状态 | 批复结果 | 刷特主    | 1 就合同书 | 转 共1 | 页/7 亲记家  | R 10 ▼ |
| 技成果登记测试2                 | 否               | 123             |                     |                 | 软科学       | 申报单位( | 李金生 | 成果登记   | 准予   | 查看     |        |      | 批复详情     | 导出公示.  |
| 试科技成果登记1                 | 否               | 222             |                     |                 | 软科学       | 申报单位( | 李金生 | 成果登记   | 准予   | 查看     |        |      | 批复详情     | 导出公示.  |
|                          | 否               | 党的              |                     |                 | 软科学       | 中山大学… | 梁柳琴 | 成果登记   | 准予   | 查看     |        |      | 批复详情     | 导出公示.  |
| 于水环境治理的                  | 是               | 用于水环境治理的        |                     | 2017-07-11 16:1 | 应用        | 佛山市华  | 唐欢俫 | 成果登记   | 准予   | 查看     | 查看     | 查看   | 批复详情     | 导出公示.  |
| sttest成果登记2              | 否               | 11              |                     |                 | 应用        | 申报单位( | 李金生 | 成果登记   | 准予   | 查看     |        |      | 批复详情     | 导出公示.  |
| 65                       | 否               | 出差              |                     |                 | 应用        | 中山大学… | 黄斌  | 待成果登   |      | 查看     |        |      | 接收线      | 氏质材料   |
| HD.                      |                 |                 |                     |                 |           |       |     |        |      |        |        |      | 1.1      |        |

2. 成果登记点审核通过成果登记后,可接收该成果登记的纸质材料。

进入"过程管理——成果登记——成果登记审核"菜单,点击"接收纸质材料"操作或 选择成果登记点击"接收纸质材料"按钮,进入审核页面。

成果登记点可选择"审核通过"或"退回修改";当选择"审核通过",则成果登记提 交到成果登记点批复;当选择"退回修改",则成果登记退回到项目负责人进行修改。

| 首页                                | 过程管理             | 系统管理                       | 公示信息    |                 |                 |                               |                         |                              |                |                      |     |      | )当前有:()                      | 条工作提醒                |
|-----------------------------------|------------------|----------------------------|---------|-----------------|-----------------|-------------------------------|-------------------------|------------------------------|----------------|----------------------|-----|------|------------------------------|----------------------|
| 成果登记                              |                  |                            |         |                 |                 |                               |                         |                              |                |                      |     |      |                              |                      |
| 成果登记审核<br>成果登记查询                  | 名称 🔹             |                            | 单位名称    | •               |                 | 申报人                           | •                       |                              |                | 成果状态                 | *   | 所有   |                              | ,隐藏查词。               |
|                                   |                  |                            |         | 直               | 询               | 取消                            |                         |                              |                |                      |     |      |                              |                      |
| 接收纸质材料】审                          | <b>林通过</b> 退     | [回修改]<br>[退回到未批            | 复批量导出公示 | 信息展开表头定制。       | 2               |                               |                         |                              |                | 跳转至                  | 1 8 | 兆转 共 | L页/ <b>7</b> 条记              | 录 10 -               |
| 成果名称 ↑                            | 省级科技计划           | 项目名称                       | 单位提交时间  | 验收通过时间          | 成果登i            | 申报单位                          | 申报人                     | 成果登记状况                       | 批复结果           | 审核意见                 | 合同书 | 验收书  | 損                            | 作                    |
| 技成果登记测试2                          | 否                | 123                        |         |                 | 软科学             | 申报单位(                         | 李金生                     | 成果登记                         | 准予             | 查看                   |     |      | 批复详情                         | 导出公示                 |
| 试科技成果登记1                          | 否                | 222                        |         |                 | 软科学             | 申报单位(                         | 李金生                     | 成果登记                         | 准予             | 杏若                   |     |      | 批信法律                         | 导出公示                 |
|                                   |                  |                            |         |                 |                 |                               |                         |                              |                |                      |     |      | TROOM PT-THE                 |                      |
|                                   | 否                | 党的                         |         |                 | 软科学             | 中山大学                          | 梁柳琴                     | 成果登记                         | 准予             | 查看                   |     |      | 批复详情                         | 导出公示                 |
| 于水环境治理的…                          | 否是               | 党的<br>用于水环境治理的…            |         | 2017-07-11 16:1 | 软科学<br>应用       | 中山大学…<br>佛山市华…                | 梁柳琴<br>唐欢俫              | 成果登记                         | 准予<br>准予       | 查看查看                 | 查看  | 查看   | 北复详情<br>批复详情<br>批复详情         | 导出公示                 |
| 于水环境治理的…<br>sttest成果登记2           | 石肥格              | 党的<br>用于水环境治理的<br>11       |         | 2017-07-11 16:1 | 软科学<br>应用<br>应用 | 中山大学<br>佛山市华<br>申报单位(         | 梁柳琴<br>唐欢俫<br>李金生       | 成果登记<br>成果登记<br>成果登记         | 准予<br>准予<br>准予 | 查看<br>查看<br>查看       | 查看  | 查看   | 北复详情<br>批复详情<br>批复详情         | 导出公示<br>导出公示         |
| i<br>于水环境治理的…<br>ittest成果登记2<br>的 | 否<br>是<br>否<br>否 | 党的<br>用于水环境治理的<br>11<br>出差 |         | 2017-07-11 16:1 | 软科学<br>应用<br>应用 | 中山大学<br>佛山市华<br>申报单位(<br>中山大学 | 梁柳琴<br>唐欢俫<br>李金生<br>黄斌 | 成果登记<br>成果登记<br>成果登记<br>待成果登 | 准予<br>准予<br>准予 | 查看<br>查看<br>查看<br>查看 | 查看  | 查看   | 批复详情<br>批复详情<br>批复详情<br>报复详情 | 导出公示<br>导出公示<br>导出公示 |

成果登记点接收纸质材料(审核通过)后,可对该成果登记进行批复。
 进入"过程管理——成果登记——成果登记审核"菜单,点击"批复"操作,进入批复页面。

| PROPERTY         |        |           |          |                 |      |                       |     |        |      |                |     |     |                 |        |
|------------------|--------|-----------|----------|-----------------|------|-----------------------|-----|--------|------|----------------|-----|-----|-----------------|--------|
| 成果登记审核<br>成果登记查询 | 名称 -   |           | 单位名称     | •               |      | 申报人                   | •   |        |      | 成果状            | ক ▼ | 所有  |                 | ,隐藏查词: |
|                  |        |           |          | 査               | 询    | 取消                    |     |        |      |                |     |     |                 |        |
| 接收纸质材料           | 城通过 退  | 國修改 退回到未批 | 夏 批量导出公示 | 信息展开表头定制 🕯      |      |                       |     |        |      | 跳转至            | 1 8 | 時 共 | 1页/ <b>7</b> 条记 | 录 10 * |
| 成果名称 ↑           | 省级科技计划 | 项目名称      | 单位提交时间   | 验收通过时间          | 成果登证 | 申报单位                  | 申报人 | 成果登记状态 | 批复结期 | 审核意见           | 合同书 | 验收书 | 括               | 作      |
| 支成果登记测试2         | 否      | 123       |          |                 | 软科学  | 申报单位(                 | 李金生 | 成果登记   | 准予   | 查看             |     |     | 批复详情            | 导出公示   |
| 武科技成果登记1         | 否      | 222       |          |                 | 软科学  | 申报单位(                 | 李金生 | 成果登记   | 准予   | 查看             |     |     | 批复详情            | 导出公示   |
|                  | 否      | 党的        |          |                 | 软科学  | 中山大学…                 | 梁柳琴 | 成果登记   | 准予   | 查看             |     |     | 批复详情            | 导出公示   |
| 于水环境治理的          | 是      | 用于水环境治理的  |          | 2017-07-11 16:1 | 应用   | 佛山市华                  | 唐欢俫 | 成果登记   | 准予   | 查看             | 查看  | 查看  | 批复详情            | 导出公示   |
| ttest成果登记2       | 否      | 11        |          |                 | 应用…  | 申报单位(                 | 李金生 | 成果登记   | 准予   | 查看             |     |     | 批复详情            | 导出公示   |
| ŧ۵               | 否      | 出差        |          |                 | 应用   | 中山大学                  | 黄斌  | 待成果登   |      | 查看             |     |     | 接收纸             | E质材料   |
|                  |        |           |          |                 |      | and the second second |     |        |      | and the second |     |     |                 |        |

选择批复结果、输入成果登记号及批复意见。

注意:成果登记号,系统将根据上一个编号系统自动顺延生成一个新的编号,如该编号已被 使用,可修改。

| (1) 广东省          | 项目负责人: 县区-项目负责人 单位名称:                                                                               | 百变小樱魔法棒                                                 | 8. 潘世文 退出          |
|------------------|----------------------------------------------------------------------------------------------------|---------------------------------------------------------|--------------------|
| GUANGDONG SCIEN: | 成果来源: 省级科技计划项目成果                                                                                    |                                                         |                    |
| 首页 过程的           | 审批意见                                                                                                |                                                         | :(0)条工作提醒          |
| 成果登记             | *批复结果: 准予登记 🔻                                                                                       |                                                         |                    |
| 查询条件: 成果名词       | *成果登记号<br>                                                                                          |                                                         | → 隐藏查询 ×           |
| 接受纸质材料」(审核通道     | *批复意见:<br>(限500字)                                                                                   |                                                         | 会记录 10 •           |
| <b>成果</b> 1      | 佐证材料                                                                                                |                                                         |                    |
| 1 项目成果1234       | 选择 序号 附件类型 附件描述                                                                                     | 上传日期 操作                                                 | 2度 抗复冲的            |
| 2 测试计划外项目        | 第加新期件 上参 下移 删除<br>上传文件大小不能超过3M,若文件超过,建议分几部分上传,允许上传文件类型:JPG,PI<br>提交 取消           1×1×1×1         取消 | <b>)F.</b><br>מוב אריט , אווייט אווי (אייון / דויא אריט | 批复详情<br>· 条记录 10 • |

(四)导出成果登记公示信息

成果登记点接收纸质材料(审核通过)后,承担单位需要对成果登记公示7个工作日,成果登记点需要对成果登记公示30个工作日。

 项目负责人导出公示信息:成果登记点接收纸质材料后,系统发送邮件通知项目负责人 下载并公示科技成果登记信息表。
 进入"过程管理——成果登记——成果登记申请或查询"菜单,点击"导出公示信息" 操作,下载公示信息文件。

|                       | 首页 申报管理                                                                                     | 1 过程管理                                                                                                    | 信用管理                                                                                            | 系统管理                                         | [ 咨                             | 询/投诉                              | 公示信息  | 主菜单                                                                |                      |                                                                                     |                                                                                             | (7)条工作提醒                                   |
|-----------------------|---------------------------------------------------------------------------------------------|----------------------------------------------------------------------------------------------------|-------------------------------------------------------------------------------------------------|----------------------------------------------|---------------------------------|-----------------------------------|-------|--------------------------------------------------------------------|----------------------|-------------------------------------------------------------------------------------|---------------------------------------------------------------------------------------------|--------------------------------------------|
| Ţ                     | 2项项目查询 成長                                                                                   | <b>以登记</b> 合同管                                                                                                | 理执行管理                                                                                           | 项目变更                                         | 项目验                             | 收 项目终                             | FIE   |                                                                    |                      |                                                                                     |                                                                                             |                                            |
| 温                     | 戴提示: 成界                                                                                     | 思登记申请或查询                                                                                                    |                                                                                                 |                                              |                                 |                                   |       |                                                                    |                      |                                                                                     |                                                                                             |                                            |
|                       |                                                                                             |                                                                                                    |                                                                                                 |                                              | 一是没                             | 5軒1 陶炭 陶炭                         | 8 示导版 |                                                                    |                      |                                                                                     |                                                                                             |                                            |
| ٦ D                   | 成果登记列表                                                                                      |                                                                                                    |                                                                                                 |                                              | AE +                            | -13474/102480 PD38                |       |                                                                    | 新                    | 曾(省科技厅                                                                              | -<br>-<br>-<br>-<br>-<br>-<br>-<br>-<br>-<br>-<br>-<br>-<br>-<br>-<br>-<br>-<br>-<br>-<br>- | 応日成果登记                                     |
| 同                     | <sup>找</sup> 果登记列表<br>成果登记名称                                                                | 成果来源                                                                                                    | 项目名称                                                                                            | 是否验收通过                                       | 立项年度                            | 成果类型                              | 成果登记号 | 成果登记状态                                                             | 新成果结论                | 曾(省科技厅<br>审核意见                                                                      | 计划以外)<br>PDF文件                                                                              | 项目成果登记<br>操作                               |
| 了成<br>第号              | 战果登记列表<br>成果登记名称<br>下达金额小于100                                                               | 成果来源<br>省级科技计划项<br>目成果                                                                                        | 项目名称<br>下达金额小于100                                                                               | 是否验收通过                                       | <b>立项年度</b><br>2018             | 成果类型 软科学                          | 成果登记号 | 成果登记状态<br>成果登记点已受<br>理纸质材料                                         | 就果结论                 | 曾(台科技厅<br>审核意见<br>查看                                                                | 计划以外)<br>PDF文件<br>[2] 查看                                                                    | 质目成果登记<br>操作<br>导出公示信息                     |
| 了成<br>第号<br>1<br>2    | <b>成果登记列表</b><br>成果登记名称<br>下达金额小于100<br>科技计划平台类模板<br>安題2018-汗事数摺7                           | 成果来源           曾级科技计划项目成果           曾级科技计划项目成果                                                                | <b>项目名称</b><br>下达金额小于100<br>科技计划平台类<br>模板专题2018-评<br>审数据7                                       | 是否验收通过是                                      | 立项年度<br>2018<br>2018            | <b>成果类型</b>                       | 成果登记号 | 成果登记点已受<br>理纸质材料<br>成果登记点已受<br>理纸质材料                               | <b>成果结论</b><br>不准予登记 | 曾(省科技历<br>审核意见<br>查看<br>查看                                                          | 计划以外 ) :<br>PDF文件                                                                           | 项目成果登记<br>操作<br>导出公示信息                     |
| 2<br>3<br>1<br>2<br>3 | 2. 単立に列表<br>水里登记名称<br>下达金额小于100<br>科技计划平台类模板<br>安整2018-IF审数增7<br>科技计划平台类模板<br>专题2018-IF审数增7 | 成果未源           省级科技计划项目成果           省级科技计划项目成果           省级科技计划项目成果           省级科技计划项目成果           省级科技计划项目成果 | <b>项目名称</b> 下达金额小于100     科技计划平台类<br>標板专題2018-i平<br>事数据7     科技计划平台类<br>模板专題2018-i平<br>审数是10第一段 | またいの またい またい またい またい またい またい またい またい またい またい | <b>立项年度</b> 2018 2018 2018 2018 | 成果类型           软科学           应用技术 | 成果登记号 | 成果登记状态<br>成果登记点已受<br>理纸质材料<br>成果登记点已受<br>理纸质材料<br>成果登记点已受<br>理纸质材料 | 新<br>成果结论<br>不准予登记   | <ul> <li>普(音科技厅<br/>审核意见</li> <li>查看</li> <li>查看</li> <li>查看</li> <li>查看</li> </ul> | 计划以外)<br>PDF文件<br>① 查看<br>② 查看                                                              | 项目成果登記<br>操作<br>导出公示信息<br>导出公示信息<br>导出公示信息 |

 单位管理员导出公示信息:成果登记点接收纸质材料后,系统发送邮件通知单位管理员 下载并公示科技成果登记信息表。

进入"过程管理——成果登记——成果登记查询"菜单,点击"导出公示信息"操作, 或选择需要导出公示信息的成果登记,点击"批量导出公示信息"按钮,下载公示信息 文件。

注意:当批量导出公示信息时,只能选择已接收纸质材料的成果登记;否则,系统提示: 您选择的成果登记,在成果登记点未接收纸质材料之前,无法导出公示信息。

😽 广东政务服务网 广东省科技业务管理阳光政务平台 测试版

欢迎申报单位管理员, 曾芳 退出

| Ť  | 页          | 申报管理         | <u>۲</u>           | 立项管理  | 技术合同  | i i            | は程管理 | 信用     | 管理       | 系统管   | æ     | 咨询/投         | ifi 2 | 示信息  | ŧ                | < > @i | 当前有:  | (6)余工作提醒 |
|----|------------|--------------|--------------------|-------|-------|----------------|------|--------|----------|-------|-------|--------------|-------|------|------------------|--------|-------|----------|
| Ì  | 项项目重       | 查询 成 · 成 · 5 | <b>県登记</b>         | 合同管理  | 执行管理  | 里项目            | 1交更  | 项目验收   | 项        | 目终止   |       |              |       |      |                  |        |       |          |
| 温馨 | <b>提示:</b> | 成界           | <b>嬰登记审核</b>       | -     |       |                |      |        |          |       |       |              |       |      |                  |        |       |          |
| 首纵 | 机拉拉        | 划项目 成為       | 見登记查词              | 权通过后规 | 果登记点。 | 才可以进行 <b>1</b> | 軍核、党 | 里、批爱。词 | F细流样可    |       | 拉成果实  | <u>新己用尸便</u> | 用主册》。 |      |                  |        |       |          |
|    |            |              |                    |       |       |                |      | 一是否则   | 狀认隐藏     | 隐藏提示《 |       |              |       |      |                  |        |       |          |
| 查询 | 除件:        | 成果名称         | •                  |       | E     | 成果类型           | ▼ 所有 |        |          | 成果状态  | 5 • J | 沂有           | •     | 成果   | <del>ĸ</del> 源 ▼ | 所有     |       | ,隐藏查询    |
|    |            | 批复结果         | ▼ 所有               |       | • E   | 申报单位           | •    |        |          | 申报人   | •     |              |       |      |                  |        |       |          |
|    |            |              |                    |       |       |                |      | _      |          |       |       |              |       |      |                  |        |       |          |
|    |            |              |                    |       |       |                |      | 查讨     | <b>9</b> | 取消    |       |              |       |      |                  |        |       |          |
| 里导 | 出公示        | 信息展开表        | <sup>喪</sup> 头定制 x |       |       |                |      |        |          |       |       |              |       | 跳转   | 至1               | 跳转 共 1 | 页/3 条 | 记录 10    |
|    |            | 成果名称         | 成果来源               | 项目名称  | 是否验   | 收立项年度          | 成果登记 | 申报单位   | 申报人      | 成果登记点 | 登记机构  | 的联系方式        | 联系地址  | 成果状态 | 批复结果             | 登记号    | 审核意   | 操作       |
|    |            |              | 计划外                |       |       |                | 应用   | 佛山市华   | 唐欢俫      |       |       |              |       | 填写中  |                  |        | 查看    |          |
|    | □用         | F水环境治        | 省级科                | 用于水环境 | 是     | 2012           | 应用   | 佛山市华   | 唐欢俫      | 广东省…  | 潘世文   | 020-8        |       | 成果登  | 准予               | 粤科成    | 查看    | 导出公示信用   |
|    |            |              |                    |       |       |                |      |        |          |       |       |              |       |      |                  |        |       |          |

 成果登记点导出公示信息:成果登记点接收纸质材料(审核通过)后,系统提示成果登 记点下载并公示科技成果登记信息表。

进入"过程管理——成果登记——成果登记审核"或"过程管理——成果登记——成果 登记查询"菜单,点击"导出公示信息"操作,或选择需要导出公示信息的成果登记, 点击"批量导出公示信息"按钮,下载公示信息文件。

注意:当批量导出公示信息时,只能选择已接收纸质材料的成果登记;否则,系统提示: 您选择的成果登记,在成果登记点未接收纸质材料之前,无法导出公示信息。

|                   | ** 7       | -                              | S-1472 etc. THE                                    | 7514-000                     | m 0=6                                        |                   |                               |                                                                                           |                                           |                                             |                                        |                              |                                                                                                    |            | 3               | A) 34 +++ +                             |                                                                                           |
|-------------------|------------|--------------------------------|----------------------------------------------------|------------------------------|----------------------------------------------|-------------------|-------------------------------|-------------------------------------------------------------------------------------------|-------------------------------------------|---------------------------------------------|----------------------------------------|------------------------------|----------------------------------------------------------------------------------------------------|------------|-----------------|-----------------------------------------|-------------------------------------------------------------------------------------------|
| 5                 | 自り         | 자<br>時記                        | 过程管理                                               | 於姚官                          | 理 公示情                                        | 5R.               |                               |                                                                                           |                                           |                                             |                                        |                              |                                                                                                    |            | 5               | いヨ則有:                                   | (劃京工作促醒                                                                                   |
| 后                 | 2果3<br>2果3 | 登记审相<br>登记查i                   | <u>亥</u><br>(名称 ▼                                  |                              |                                              | 单位名称 🔻            |                               |                                                                                           | 申报人                                       | •                                           |                                        |                              | 成果                                                                                                    | 状态,        | 所有              |                                         | ,隐藏查询                                                                                     |
|                   |            |                                |                                                    |                              |                                              |                   |                               | 查询                                                                                        | 取消                                        |                                             |                                        |                              |                                                                                                    |            |                 |                                         |                                                                                           |
|                   |            |                                |                                                    |                              |                                              |                   |                               |                                                                                           |                                           |                                             |                                        |                              |                                                                                                    |            |                 |                                         |                                                                                           |
| 收                 | 纸质         | 材料                             | 审核通过                                               | 國修改退                         | 回到未批复批                                       | 量导出公示信息           | 展开表头定制                        | 刨 \$                                                                                      |                                           |                                             |                                        |                              | 別時                                                                                                    | 至1         | 跳转              | 共1页/ <b>7</b>                           | 记录 10 -                                                                                   |
| 收                 | 纸质         | 材料                             | 审核通过 〕<br>成果名称 ↑                                   | 图回修改 退<br>首级科技计划             | 回到末批复 批 顶目名称                                 | 量导出公示信息<br>单位提交时间 | 展开表头定制                        | ii ☆<br>成果登记                                                                              | 申报单位                                      | 申报人                                         | 成果登记状态                                 | 批复结界                         | 跳转<br>审核意见                                                                                                   | 至 1 合同书    | 跳转<br>验收书       | 共1页/ <b>7</b>                           | 記录 10 - 操作                                                                                |
| 回收<br>L           |            | (材料)                           | 审核通过 〕」<br>成果名称 ↑<br>成果登记测试2                       | 副修改 退<br>首级科技计划<br>否         | 回到未批复 批:<br>项目名称<br>123                      | 量导出公示信息           | 展开表头定制                        | <sup>則 ☆</sup><br>成果登记<br>软科学                                                             | 申报单位<br>申报单位(                             | 申报人                                         | 成果登记状态                                 | 批复结集                         | 跳转<br>审核意见<br>查看                                                                                             | 至1         | 跳转<br>验收书       | 共1页/ <b>7</b> 条<br>批复详情                 | <ul> <li>記录 10 ·</li> <li>操作</li> <li>导出公示信息</li> </ul>                                   |
| ·收<br>·           |            | (材料)<br>科技)<br>別(試)            | 审核通过 〕 成果名称 ↑ 成果登记测试2 以其成果登记测试2                    | 2回修改 退<br>首级科技计划<br>否<br>否   | 回到未批复 批<br>项目名称<br>123<br>222                | 里导出公示信息<br>单位提交时间 | 展开表头定制                        | <ul> <li>成果登ii</li> <li>软科学</li> <li>软科学</li> </ul>                                       | <b>申报单位</b><br>申报单位(<br>申报单位(             | 申报人<br>李金生<br>李金生                           | 成果登记状况<br>成果登记<br>成果登记                 | 批复结罪<br>准予<br>准予             | 跳转<br>审核意见<br>查看<br>查看                                                                                       | 至1         | 跳转<br>验收书       | 共1页/ <b>7</b>                           | <ul> <li>記录 10 、</li> <li>操作</li> <li>导出公示信息</li> <li>导出公示信息</li> </ul>                   |
| ·收<br>·           |            | 利<br>技<br>別<br>成               | 审核通过 〕」<br>成果名称 ↑<br>成果登记測试2<br>以技成果登记1            | 回修改<br>道级科技计划<br>否<br>否      | 回到未批复 批<br>项目名称<br>123<br>222<br>党的          | 单位提交时间            | 展开表头定带                        | <ul> <li>成果登记</li> <li>软科学</li> <li>软科学</li> <li>软科学</li> <li>软科学</li> </ul>              | <b>申报单位</b><br>申报单位(<br>申报单位(<br>中山大学     | 申报人       李金生       李金生       梁柳琴           | 成果登记状况<br>成果登记<br>成果登记<br>成果登记         | 批复结罪<br>准予<br>准予<br>准予       | 跳转<br>庫核意见<br>重看<br>重看<br>重看                                                                                 | 至1         | 跳转              | 共1页/ <b>7</b> 条<br>批复详情<br>批复详情<br>批复详情 | <ul> <li>記录 10 、</li> <li>操作</li> <li>导出公示信頼</li> <li>导出公示信頼</li> <li>导出公示信頼</li> </ul>   |
| 到女<br>1<br>2<br>3 |            | i材料<br>科技J<br>刻试J<br>dd<br>用于: | 审核通过 〕〕<br>成果名称 ↑<br>成果登记测试2<br>以技成果登记1<br>以技成果登记1 | 回修改<br>道数科技计划<br>否<br>否<br>是 | 回到未批复<br>取目名称<br>123<br>222<br>党的<br>用于水环境治… | 单位提交时间            | 展开表头定制<br>验收通过时间<br>2017-07-1 | <ul> <li>成果登记</li> <li>软科学</li> <li>软科学</li> <li>软科学</li> <li>x和学</li> <li>x和学</li> </ul> | 申报单位       申报单位()       申报单位()       中北,学 | 申报人       李金生       李金生       梁柳琴       唐欢保 | 成果登记状况<br>成果登记<br>成果登记<br>成果登记<br>成果登记 | 批复结身<br>准子<br>准子<br>准子<br>准子 | <ul> <li>第4</li> <li>市核意见</li> <li>查看</li> <li>查看</li> <li>查看</li> <li>查看</li> <li>查看</li> <li>查看</li> </ul> | 至 1 合同书 查看 | 跳转<br>验收书<br>查看 | 共1页/ <b>7</b> 象<br>批复详情<br>批复详情<br>批复详情 | <ul> <li>記录 10 ···</li> <li>操作</li> <li>导出公示信息</li> <li>导出公示信息</li> <li>导出公示信息</li> </ul> |

(五)退回到未批复

成果登记点批复后,如有错误,可将成果登记退回到未批复。

进入"过程管理——成果登记——成果登记审核"菜单,点击"退回到未批复"操作,进入 输入意见页面。

| ł  | Г          | 东政务服务网            | 广东省    | 科技业务管理阳光 | 政务平台     | 陆版              |      |       |     |       |      |      | 欢迎  | 2您,潘   | 世文 退出         | Н |
|----|------------|-------------------|--------|----------|----------|-----------------|------|-------|-----|-------|------|------|-----|--------|---------------|---|
|    | 首页         | ī 过程管理            | 系统管    | 理 公示信息   |          |                 |      |       |     |       |      |      | ◆当前 | 有:(1)急 | ₹工作 <b>提醒</b> |   |
| D  | 发果到        | 512               |        |          |          |                 |      |       |     |       |      |      |     |        |               |   |
| 成成 | は果習<br>は果習 | 記审核<br>記查询   名称 ▼ |        | 单位       | 这名称 ▼    |                 | 申报人  | ×     |     | БŻ    | 果状态  | • 所者 | 5   |        | ,隐藏查询:        | * |
|    |            |                   |        |          |          | 查询 및            | 又消   |       |     |       |      |      |     |        |               |   |
| 則次 | 纸质         | 材料 审核通过 训         | 國修改    | 回到未批复    | 出公示信息展开表 | 長头定制 ☆          |      |       |     | 궑     | 城至 1 | 跳转   | 共1页 | /7 条记录 | ₹ 10 -        |   |
|    |            | 成果名称 ↑            | 省级科技计划 | 项目名称     | 单位提交时间   | 验收通过时间          | 成果登词 | 申报单位  | 申报人 | 成果登记状 | 批复结集 | 审核意见 | 合同书 | 验收书    | ł             | 损 |
| L  |            | 科技成果登记测试2         | 否      | 123      |          |                 | 软科学  | 申报单位( | 李金生 | 成果登记  | 准予   | 查看   |     |        | 批复详情          |   |
| 2  |            | 测试科技成果登记1         | 否      | 222      |          |                 | 软科学  | 申报单位( | 李金生 | 成果登记  | 准予   | 查看   |     |        | 批复详情          |   |
| 3  |            | dd                | 否      | 党的       |          |                 | 软科学  | 中山大学… | 梁柳琴 | 成果登记  | 准予   | 查看   |     |        | 批复详情          |   |
| 4  |            | 用于水环培治理的          | 長      | 用于水环境治理的 |          | 2017-07-11 16:1 | 应用   | 佛山市华… | 唐欢侠 | 成果登记  | 准予   | 杳看   | 杳看  | 杳看     | 批复详情          |   |

输入退回到未批复意见、上传佐证材料,点击"退回到未批复"按钮。退回到未批复后可对 该成果登记重新进行批复。

| 系统管    | 碑 公       | 示信息。              |    |       |      |      |
|--------|-----------|-------------------|----|-------|------|------|
|        |           | 退回到末批复意见(最多为500字) | 8  |       |      |      |
|        |           |                   |    | 成     | 果状态  | * FF |
|        |           |                   |    |       |      |      |
| 回修改 退  | 回到未批复     |                   | 11 | BK    | 转至 1 | 跳车   |
| 省级科技计划 | 。<br>项目名和 | 识同原用证明材料。         |    | 果登记状态 | 批复结集 | 审核意  |
| 否      | 123       |                   |    | 课登记…  | 准予   | 查看   |
| 否      | 222       | 退回到未批复取消          |    | 课登记…  | 准予   | 查看   |
| 衎      | 党的        |                   |    | 課登记…  | 准予   | 查看   |
| 是      | 用于水环境治    |                   |    | 课登记…  | 准予   | 查看   |
| 否      | 11        |                   | // | 課登记…  | 准予   | 查看   |

(六) 辅助功能说明

1. 成果登记信息查看

二级部门、单位管理员、主管部门、业务处室进入"过程管理——成果登记——成果登记查 询"菜单。点击成果名称,查看成果登记详细信息。

| 首页         | i (       | 申报管理        |              | 立项管理 技                         | 试合同     | 过    | 呈管理   | 信用管理               | 彩     | 充管理    | 咨询/1   | 受诉 么   | 示信息  | €<>Φ   | 当前有:(4)          | 条工作提  | H   |
|------------|-----------|-------------|--------------|--------------------------------|---------|------|-------|--------------------|-------|--------|--------|--------|------|--------|------------------|-------|-----|
| 立项项        | 印查道       | 司 成果        | 登记           | 合同管理 拼                         | 行管理     | 项目3  | 定更    | 项目验收               | 项目终止  |        |        |        |      |        |                  |       |     |
| 温馨提<br>省级科 | 示:<br>技计划 | 成果<br>项目 成果 | 登记审相<br>登记查i | §<br>前 討 <mark>文通过后成果</mark> 登 | 記点才可    | 以进行审 | 核、受理、 | 批复。详细流程            | 呈可下載圖 | 】《科技成界 | 登记用户   | 使用手册》。 |      |        |                  |       |     |
|            |           |             |              |                                |         |      |       | □ 是否默认隐?           | 意意提示  | * 7    |        |        |      |        |                  |       |     |
| 查询条        | 件:        | 成果名称        | •            |                                | 成果      | 类型 ▼ | 所有    | •                  | 成果    | 状态 *   | 所有     | •      | 成果来  | 源 ▼ 所有 |                  | ,隐藏查  | 旬 ^ |
|            |           | 批复结果        | * (ff);      | f -                            | 申报      | 单位 🔻 |       |                    | 申报    | × ×    |        |        |      |        |                  |       |     |
|            |           |             |              |                                |         |      |       | 直询                 | 取消    |        |        |        |      |        |                  |       |     |
| 北重导出;      | 公示信       | 息展开表        | 头定制。         |                                |         |      |       |                    |       |        |        |        | 跳转至  | 1 跳转 共 | 1 页/ <b>3</b> 条记 | 录 100 | Ŧ   |
|            | 成         | 果名称         | 成果来          | 源 项目名称                         | 是否验收    | 立项年度 | 成果登记  | 申报单位               | 申报人   | 成果登记;  | : 登记机构 | 联系方式   | 联系地址 | 成果状态   | 批复结果             | 登记号   | 审   |
| 1          | Ihttes    | t           | 十划外          |                                | -       |      | 软科学   | 申报单位0929           | 0123  |        |        |        |      | 填写中    |                  |       |     |
| 2          | 下达新       | 。额小于1       | 省级科          | 下达金额小于1                        | 否       | 2018 | 软科学   | 申报单位0929           | 0123  | 广东省    | 潘世文    | 020-8  |      | 待成果登记点 |                  |       |     |
|            | 1         | 4           | -            |                                | David - |      |       | ch 12 44 (******** | 0133  |        |        |        |      | 18 Th  |                  |       |     |

| ŧ | 科技成果登记详情 |         |             |          |                       |      |      |         |            | 8 |
|---|----------|---------|-------------|----------|-----------------------|------|------|---------|------------|---|
|   | an 查看pdf |         |             | (        | 科技成果登记表<br>软科学类科技成果 ) |      |      | 版本号:81  | 0260970004 |   |
|   | 成果概况     | 课题立项、   | 评价情况        | 成果完成单位情况 | 成果完成人员名单              | 成果简介 | 附件清单 | 评价委员会名单 | < >        |   |
|   | 成果概况     |         |             |          |                       |      |      |         |            |   |
|   |          | 成果名称:   | 下达金额小于      | 100      |                       |      |      |         |            |   |
|   |          | 成果密级:   | 非密          |          |                       |      |      |         |            |   |
|   |          | 关键词:    |             |          |                       |      |      |         |            |   |
|   |          | 成果体现形式: | 论文          |          |                       |      |      |         |            |   |
|   |          | 成果水平:   | 国际领先        |          |                       |      |      |         |            |   |
|   |          | 研究形式:   | 独立研究        |          |                       |      |      |         |            |   |
|   |          | 学科分类:   | 110.1460 数学 | 基础       | 110.1460 数            | 学基础  |      |         |            |   |
|   |          | 中图分类:   | 01-0 数学理论   | 5        | O1-0 数学理              | ê    |      |         |            |   |
|   | NR       |         | ###IT/P     |          |                       |      |      |         |            |   |
|   |          |         |             |          |                       |      |      |         |            | 1 |

### 2. 成果登记进度跟踪

二级部门、单位管理员、主管部门、业务处室登陆系统,进入"过程管理——成果登记—— 成果登记查询"菜单。可在界面中查看成果登记当前状态、批复结果和成果登记号。

## 广东省科技业务管理阳光政务平台

| 欢迎您, | kgccz | 角色切换、 | 一退出 |
|------|-------|-------|-----|

|    | 首页                                          | 申报管理                               | 项目评审                         | 事项审          | 批                          | 立项管理                                        | 资金管理                                                          | 技术                  | 合同                        | 统计排                             | え 过程管                                 | 理信用く                                                        | > (1) 当前                                                                                                    | 前有:(5)条                      | 工作提醒                                  |
|----|---------------------------------------------|------------------------------------|------------------------------|--------------|----------------------------|---------------------------------------------|---------------------------------------------------------------|---------------------|---------------------------|---------------------------------|---------------------------------------|-------------------------------------------------------------|----------------------------------------------------------------------------------------------------|------------------------------|---------------------------------------|
|    | 立项项目查询                                      | 合同管理                               | 执行管理                         | 项目变          | 更邓                         | 面目验收 项目                                     | 终止                                                            | 电子证照管               | 理                         | 绩效管理                            | 成果登记                                  | _                                                           |                                                                                                    |                              |                                       |
| -  | 查询条件: 成                                     | 果名称 ▼                              |                              |              | 成果类型                       | ▼ 所有                                        |                                                               | 成果                  | 状态 ▼                      | 所有                              | 成果登记查询                                | ■「現果来源 ▼                                                    | 所有                                                                                                    |                              | 隐藏查询:                                 |
|    | 批                                           | 复结果 →                              | 所有                           | •            | 申报单位                       | •                                           |                                                               |                     |                           |                                 | \                                     |                                                             |                                                                                                    |                              |                                       |
|    |                                             |                                    |                              |              |                            |                                             |                                                               |                     |                           |                                 |                                       | 1                                                           |                                                                                                    |                              |                                       |
|    |                                             |                                    |                              |              |                            |                                             | 245 Xm                                                        | ED SH               |                           |                                 |                                       |                                                             |                                                                                                    |                              |                                       |
|    |                                             |                                    |                              |              |                            |                                             |                                                               | 40 /19              |                           |                                 |                                       | 1                                                           |                                                                                                    |                              |                                       |
| IJ | 开表头定制 🎗                                     |                                    |                              |              |                            |                                             |                                                               | 42 /19              |                           |                                 |                                       | 跳转至1 跳                                                      | 满 共1〕                                                                                                    | 页/4 条记家                      | t 50 +                                |
| Ð  | 开表头定制 <sup>&amp;</sup><br>成果名称              | 成果来源                               | 项目名称                         | 立项年度         | 成果登记                       | 申报单位                                        | 申报人                                                           | 成果登记点               | 登记机构                      | □联系方式                           | 联系地址                                  | 跳转车 1 跳成果状态                                                 | 兼 共1 〕<br>批复结果                                                                                                    | 页/4 条记录<br>登记号               | 50 ▼                                  |
| ZJ | 开表头定制 <sup>x</sup><br>成果名称<br>34            | 成果來源<br>省级科                        | 项目名称<br>zlp0519广东省           | 立项年度<br>2016 | 成果登记:<br>基础理论              | 申报单位                                        | 申报人<br>县区                                                     | 成果登记点<br>惠州市…       | 登记机构诸惠芳                   | I 联系方式<br>0752                  | 联系地址<br>北京市广东省惠                       | 第3年 1 第<br>成果状态<br>成果登记点已审                                  | (減 共 1)<br>就复结果<br>准予登记                                                                                                    | 页/4 亲记家<br>登记号<br>惠科成        | 50 ▼<br>审核意见<br>查看                    |
| Ð  | 开表头定制 *<br>成果名称<br>34<br>县区主管为申报            | 成果来源<br>首级科<br>. 计划外               | 项目名称<br>zlp0519广东省           | 立项年度<br>2016 | 成果登记<br>基础理论<br>软科学        | <b>申报单位</b><br>百变小楼魔法棒<br>惠城区科技局            | 申报人<br>县区<br>县区申                                              | 成果登记点<br>惠州市<br>登记点 | 登记机构<br>诸惠芳<br>登记点…       | I 联系方式<br>0752<br>12345         | 联系地址<br>北京市广东省惠<br>广东省-韶关市            | 跳转 1 跳<br>成果状态<br>或果登记点已审<br>或果登记点已审                        | <ul> <li>兼 共15</li> <li>批复结果</li> <li>准予登记</li> <li>准予登记</li> </ul>                                                                                                    | 页/4 亲记家<br>登记号<br>惠科成<br>登科成 | 50 ▼<br>审核意见<br>查看<br>查看              |
| 3  | 开表头定制 *<br>成果名称<br>34<br>县区主管为申报<br>推荐单位为申报 | 成果来源       省级科       计划外       计划外 | 项目名称<br>zlp0519广东省<br>课题立项名称 | 立项年度<br>2016 | 成果登记<br>基础理论<br>较科学<br>软科学 | <b>申报单位</b><br>百变小樱魔法棒<br>唐城区科技局<br>深圳市科技创新 | <ul> <li>申报人</li> <li>县区</li> <li>县区申</li> <li>地市申</li> </ul> | 成果登记点<br>惠州市<br>登记点 | 登记机构<br>诸恵芳<br>登记点<br>登记点 | B联系方式<br>0752<br>12345<br>12345 | 联系地址<br>北京市广东省惠<br>广东省-韶关市<br>广东省-韶关市 | 那转至 1 跳<br>成果状态<br>或果登记点已审<br>或果登记点已审<br>或果登记点已审<br>或果登记点已审 | <ul> <li>         兼 共15         批复结果         准子登记         准子登记         准子登记         准子登记         准子登记         二         二         准子登记         二         二         本子登记         二         二         本子登记         二         二         二         本子登记         二         二          二         二</li></ul> | 页/4 亲记家<br>登记号<br>惠科成<br>登科成 | 50 ▼<br><b>审核意见</b><br>查看<br>查看<br>查看 |